## Server & Verbindungen auswählen

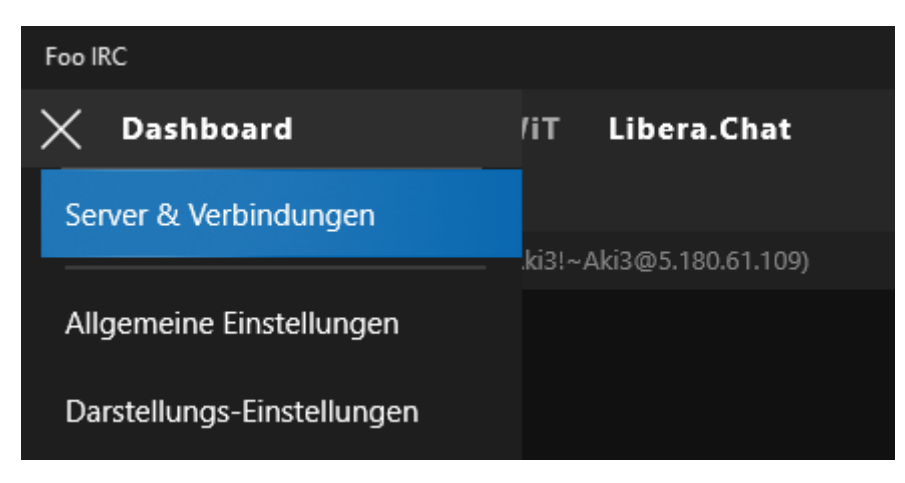

## Neuer Server auswählen

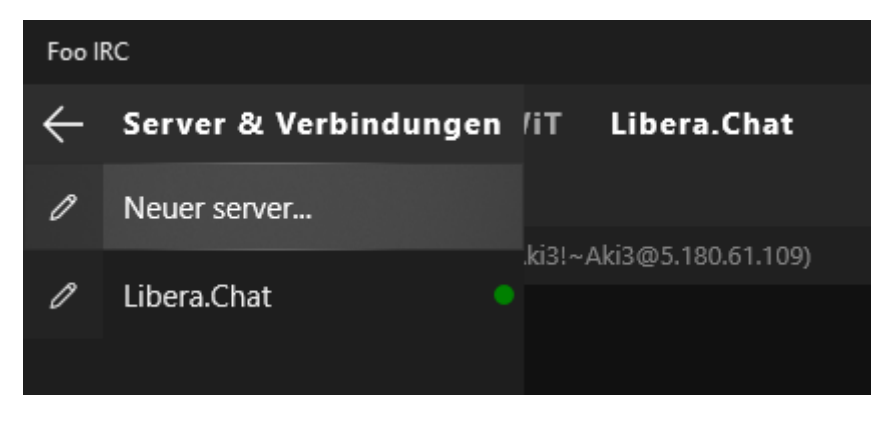

Libera als Server einrichten, Spitzname und Benutzername eingeben

| Foo IRC                                |   |
|----------------------------------------|---|
| ← Libera.Chat Einstellungen            |   |
| <ul> <li>Verbindungs-Info</li> </ul>   |   |
| Servername:                            |   |
| Libera.Chat                            |   |
| Server Hostname:                       |   |
| irc.libera.chat                        |   |
| Server Passwort:                       |   |
|                                        |   |
| Port:                                  |   |
| 6667                                   |   |
| Proxy:                                 |   |
| None                                   | ~ |
| Proxies verwalten                      |   |
| – Benutzer Info                        |   |
| Spitzname:                             |   |
|                                        |   |
| Alternate Nicknames (Comma Separated): |   |
|                                        |   |
| Benutzername:                          |   |
|                                        |   |
| Nickserv Benutzername:                 |   |
|                                        |   |
| Nickserv Passwort:                     |   |
|                                        |   |

Dnach unten auf "Gespeicherte Channels" klicken

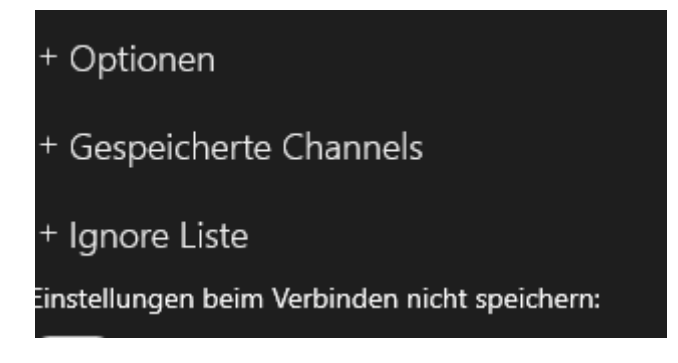

Dort dann "#spur-z-chat" eingeben und auf "Hinzufügen" klicken, dann "Channel automatisch betreten" auf "Ein" setzen

| + Optionen                    |            |
|-------------------------------|------------|
| - Gespeicherte Channels       |            |
|                               | Hinzufügen |
| #spur-z-chat                  |            |
| Channel automatisch betreten: |            |
|                               | > Ein      |

Dann unten recht auf "Verbinden" klicken

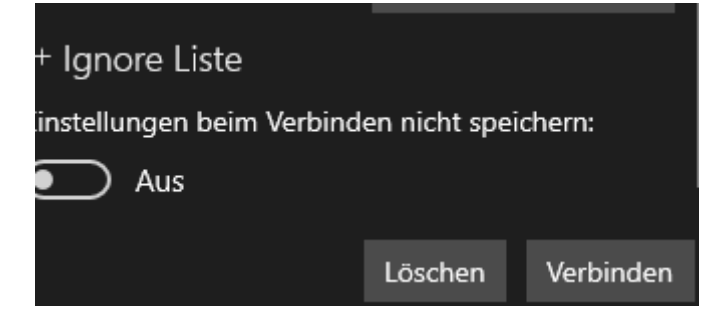